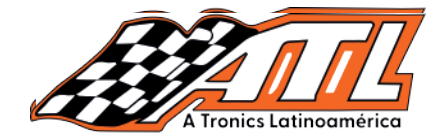

# **BMW FRM restauración datos**

Función: Restauración de datos módulo FRM Herramienta: Thinktool, Phoenix + Programador

# Lee con atención

1.- Obtenga los archivos **flash.bin** y **eep.bin**, cópielos dentro de su herramienta Recuerda tomar foto o anotar la ruta del archivo (Haga una copia de datos de FRM adelantado).

1.- Al restaurar los datos, verifique la ruta del archivo y el nombre del archivo para evitar datos incorrectos de ser escritos.

Al restaurar datos de EEPROM seleccione "**eep.bin**" Al restaurar datos de FLASH seleccione "**flash.bin**"

Presta atención al siguiente ejemplo, puedes localizar facilmente el tipo y la ubicación del archivo dentro de la herramienta.

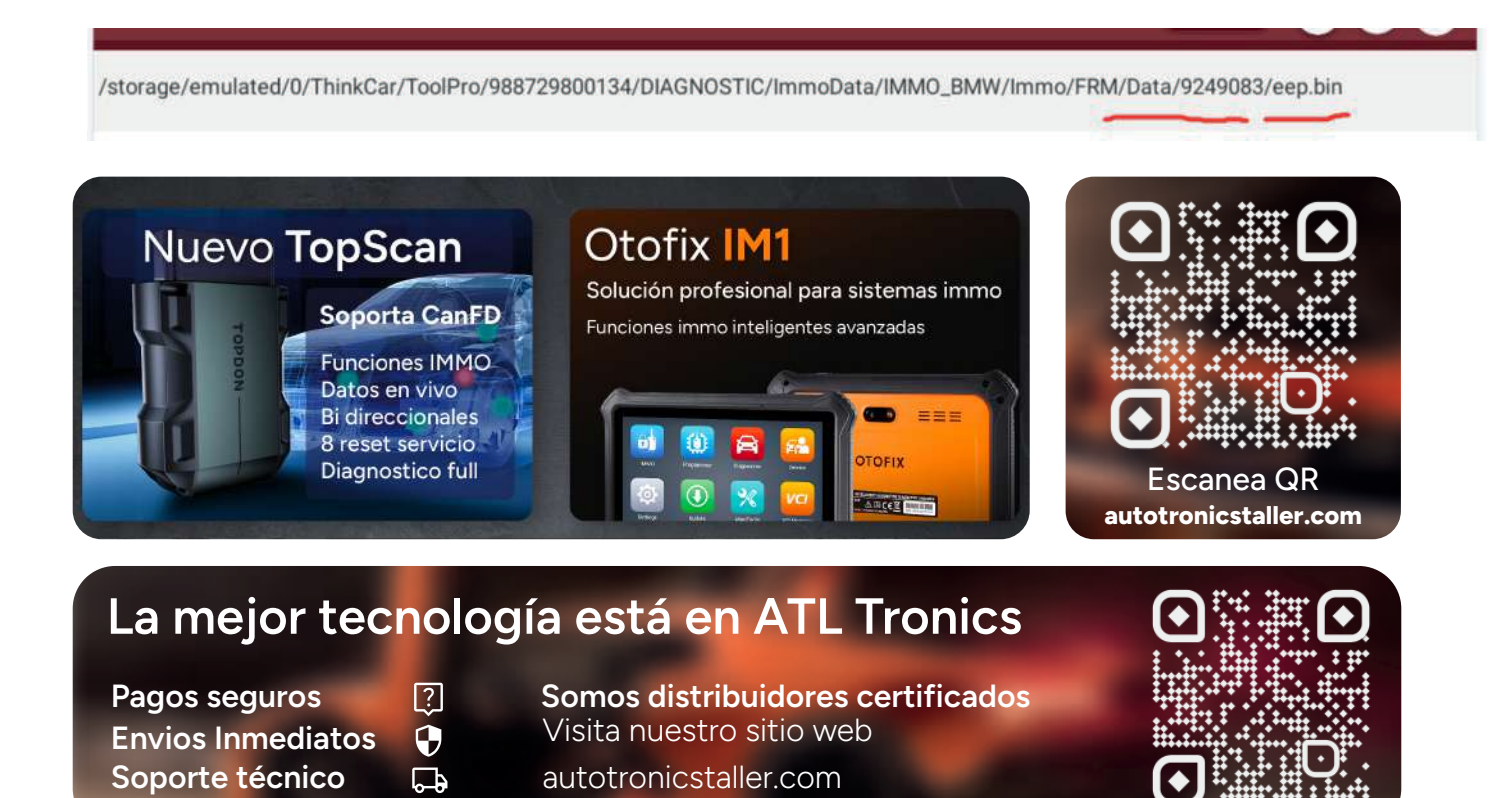

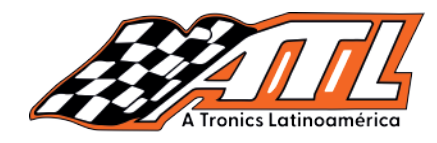

#### Manual paso a paso

1.- Selecciona "Diagnosis"

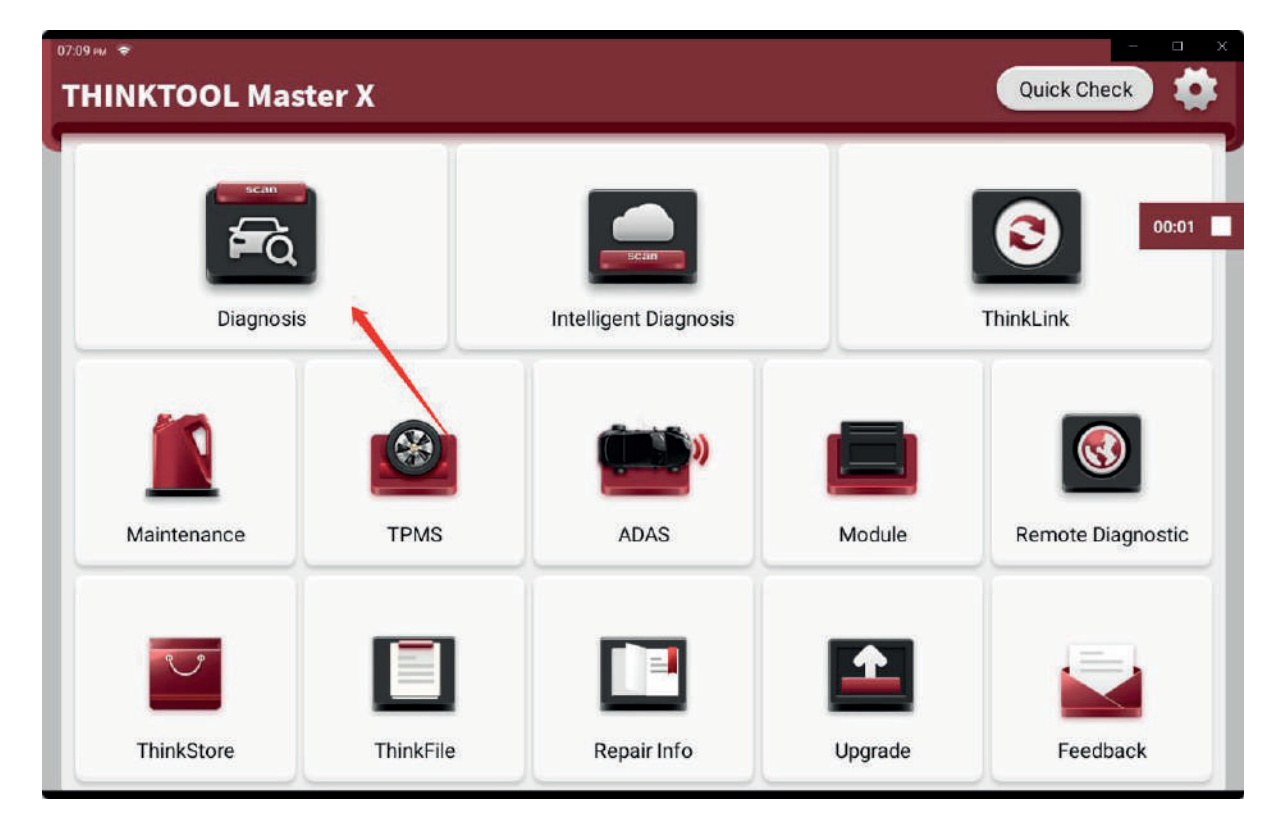

#### 1.- Selecciona "BMW"

| 07:09 им 🗢           |                   |                  |                               | - 🗆 X              |
|----------------------|-------------------|------------------|-------------------------------|--------------------|
| C Diagnosis          |                   |                  | <b>Q</b> Enter the model name | © 0                |
| VINSCAN All Recently | American European | Asian Chinese EV | Battery Pack Diagnostics      |                    |
| BMW                  | FAW CAR           | AUDI             | MAHINDRA (INDIAN)             | 00:05 00:05 100:05 |
| JAGUAR               | VOLVO(HD)         | MACHINERY(HD)    | EOBD/OBDII                    | MERCEDES-BENZ      |
| TATA (INDIAN)        | HYUNDAI           | DODGE            | FORCE(INDIAN)                 | HYUNDAI(HD)        |
| VOLVO_PENTA(HD)      | ISUZU<br>(POV)    | FORD             | CHERY                         | DEMO               |
|                      |                   |                  |                               |                    |

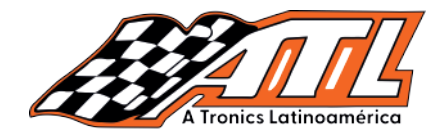

#### 3.- Selecciona "Ok"

| 07.09 PM 🗢                                          |                         |                                        |                                                                                    | - 0 X                                |
|-----------------------------------------------------|-------------------------|----------------------------------------|------------------------------------------------------------------------------------|--------------------------------------|
| Vehicle Version Information                         |                         |                                        |                                                                                    | 🙃 🕞                                  |
|                                                     |                         |                                        |                                                                                    |                                      |
| This series has the highest full-system full-diagno | osis                    |                                        |                                                                                    | 00:06                                |
| This series supports up to 35 maintenance function  | ons                     | -                                      |                                                                                    | F                                    |
| This series supports up to 27 languages             |                         |                                        | ~~~~~~~~~~~~~~~~~~~~~~~~~~~~~~~~~~~~~~~                                            |                                      |
| () This series supports up to ADAS function         | -                       |                                        | 20                                                                                 |                                      |
| This series supports up to J2534 protocol           | * Thinkloof MAX / Plate | um 12514 / Thinklool Master X / Patrum | s 510 Pro / Thinkipol Euro Master X / Thi<br>The final Interpretation right belong | nitool Euro Max<br>ga ta ThilisicGAR |
|                                                     |                         |                                        |                                                                                    |                                      |
|                                                     | Software detail         | /ehicle Covera                         | Search Bluetoo                                                                     | ок                                   |

# 4.- Selecciona "Sistema anti robo"

| 07:10 PM 🗢 📼             |                       | - 0 X        |
|--------------------------|-----------------------|--------------|
| Show Menu                |                       | 🚱 13.96V 🏠 🕞 |
| Automatically Search     | Manually Select       |              |
| Coding/Program           | Special Function      | 00:37        |
| ADAS Calibration         | Anti-Theft System     |              |
|                          |                       |              |
| BMW<br>BMW V10.14 > Menu |                       |              |
|                          | autotronicstaller.com |              |

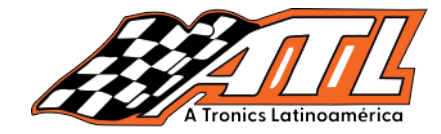

5.- Revisa la conexión entre tu herramienta y el programador

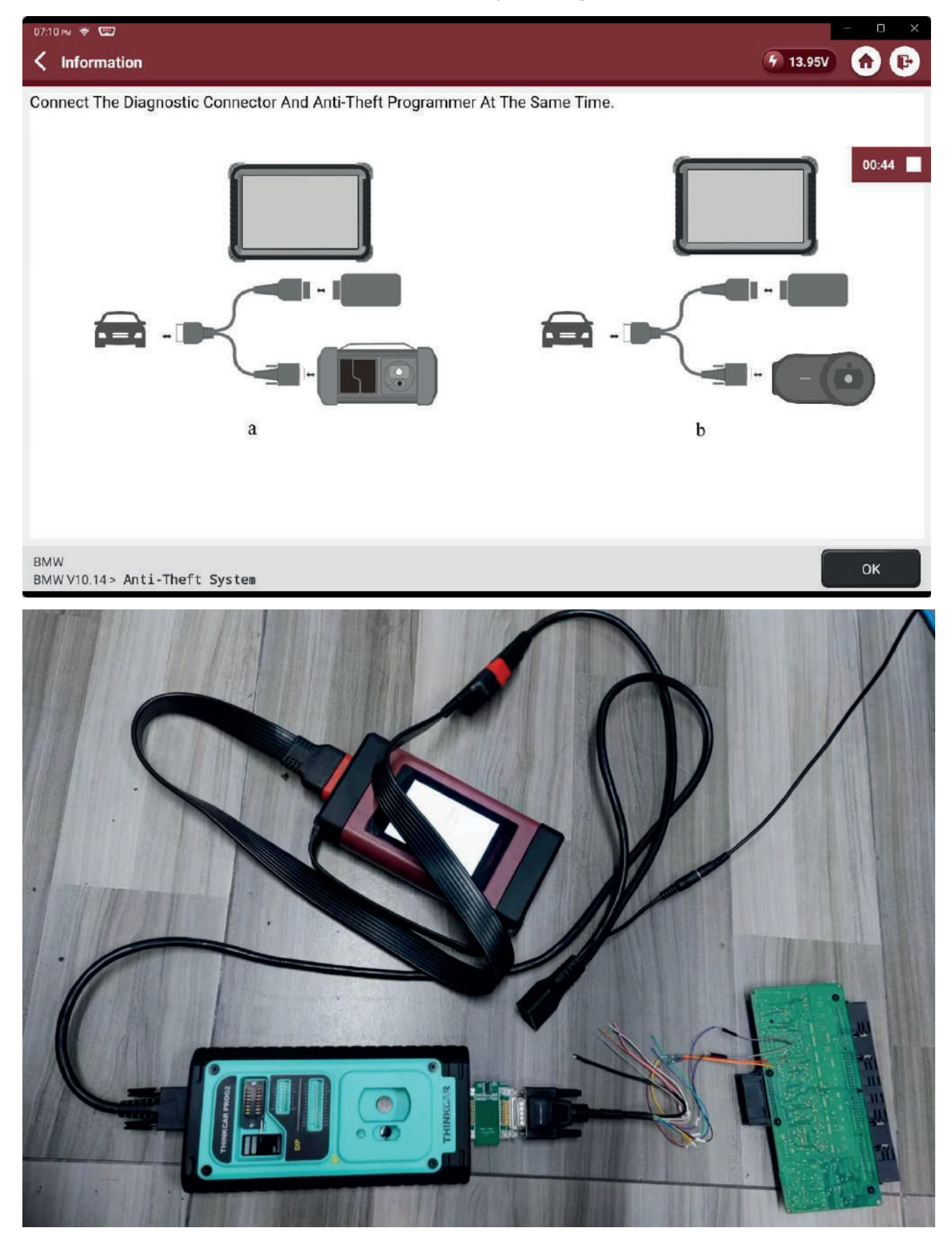

autotronicstaller.com

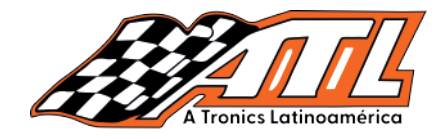

### 6.- Selecciona "ok"

| 07:10 PM 🗢 🖼                                                                        | - 0 X                                                     |
|-------------------------------------------------------------------------------------|-----------------------------------------------------------|
| Show Menu                                                                           | F 13.95V 🔂 🕞                                              |
| Automatically Search                                                                | Manually Select                                           |
| Coding/Program                                                                      | Special Function 00:41                                    |
| ADAS Calibration                                                                    | hation                                                    |
| The Execution Of The IMMO F<br>Programmer. Please Connect<br>Execute The Next Step. | unction Requires An IMMO<br>The Programmer. Click [OK] To |
| Cancel                                                                              | ок                                                        |
|                                                                                     |                                                           |
| BMW<br>RMW.V10.14 > Menu                                                            |                                                           |

### 7.- Selecciona "Remplazo de módulo FRM"

| 07:10 PM 🗢 📼              |                                | -      | - 0 ×     |
|---------------------------|--------------------------------|--------|-----------|
| Show Menu                 |                                | 13.98V | <b>()</b> |
| Anti-Theft Key Matching   | Immobilizer Module Replacement |        |           |
| Engine Module Replacement | Gearbox Module Replacement     |        | 00:49     |
| Replacement Of FRM Module |                                |        |           |
|                           |                                |        |           |
| BMW<br>BMW V10.14> IMMO   |                                |        |           |
| autotro                   | nicstaller.com                 |        |           |

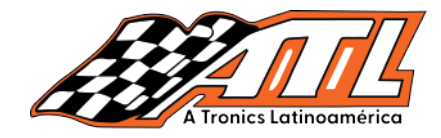

### 8.- Elije "XEQ384"

| 07:10 PM 🗢 📼                                         |        | - 0 X           |
|------------------------------------------------------|--------|-----------------|
| Show Menu                                            |        | (7) 13.98V) 🕜 🕒 |
| XEQ384                                               | XDP512 |                 |
| XEP100                                               | XET512 | 00:52           |
|                                                      |        |                 |
|                                                      |        |                 |
|                                                      |        |                 |
|                                                      |        |                 |
|                                                      |        |                 |
|                                                      |        |                 |
| BMW<br>BMW V10.14 > IMMO > Replacement Of FRM Module |        |                 |

### 9.- Selecciona "Pantalla diagrama de conexión"

| 07:10 PM 🗢 📼                                               |                       | - 0 X        |
|------------------------------------------------------------|-----------------------|--------------|
| < Show Menu                                                |                       | 🚱 13.97V 🏠 🕞 |
| Read Chip ID                                               | Backup Eeprom Data    |              |
| Backup FLASH Data                                          | Restore Eeprom Data   | 00:57        |
| Restore FLASH Data                                         | Backup DFLASH Data    |              |
| Recover DFLASH Data                                        | Read Partition        |              |
| Write Partition                                            | Unlock Chip           |              |
| Display Connection Diagram                                 |                       |              |
|                                                            |                       |              |
|                                                            |                       |              |
| BMW<br>BMW V10.14 > IMMO > Replacement Of FRM Module > XEQ | 384                   |              |
|                                                            | autotronicstaller.com |              |

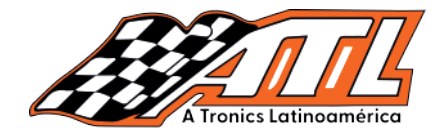

#### 10.- Revisa el diagrama cuidadosamente

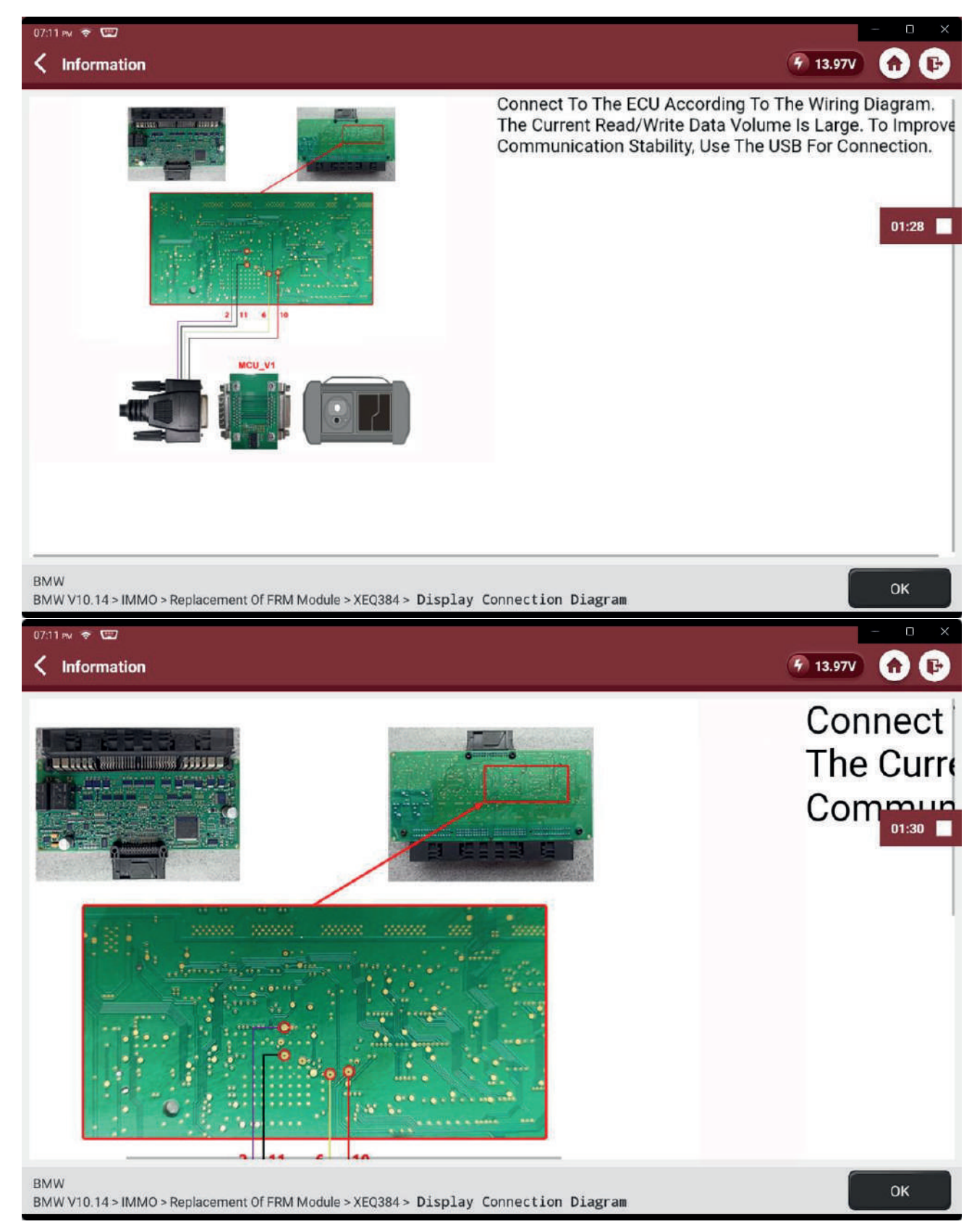

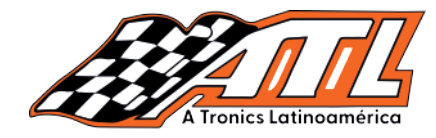

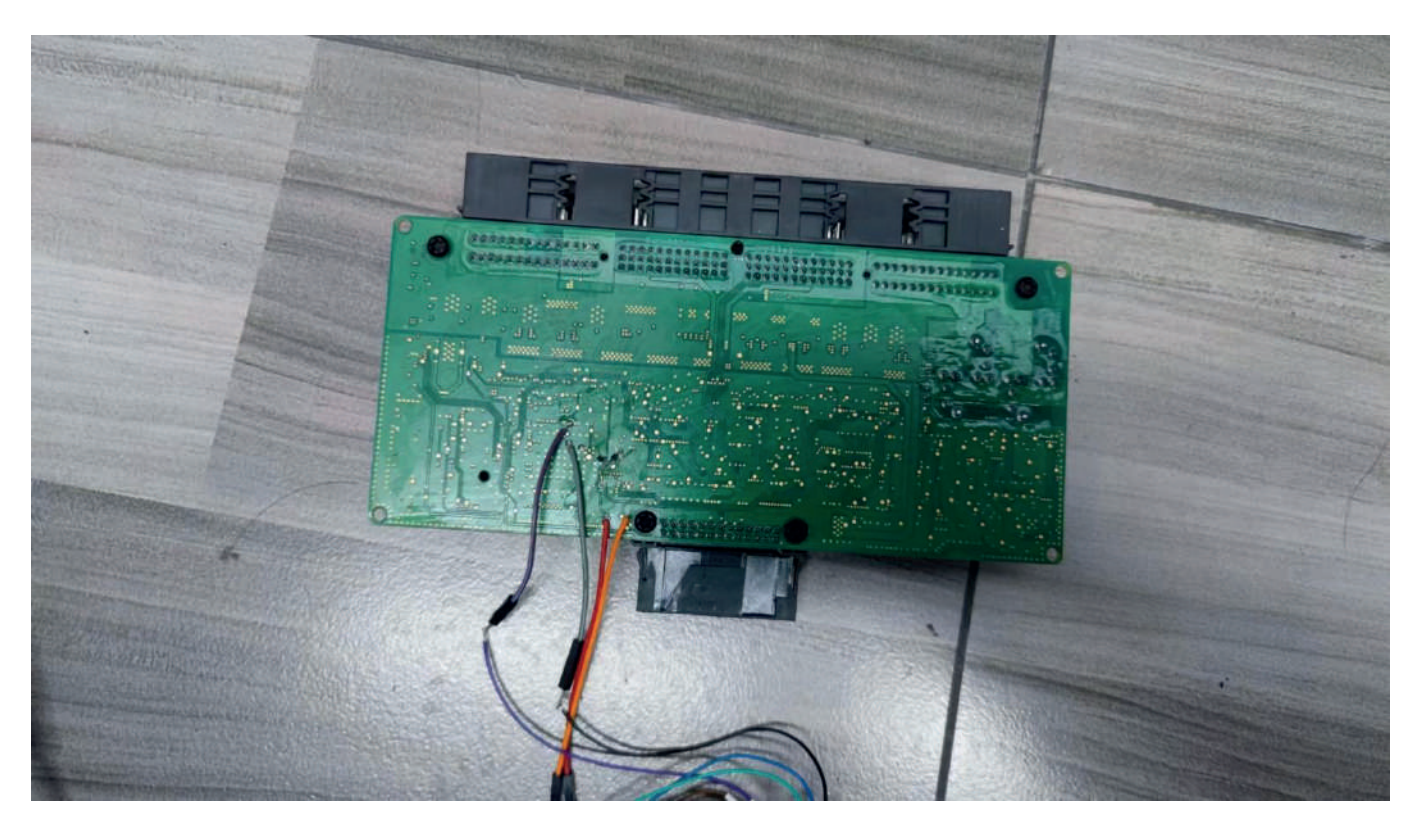

11.- Selecciona "Lectura de ID chip"

| 07:11 PM 🗢 📼                                           | - D X               |
|--------------------------------------------------------|---------------------|
| Show Menu                                              | 🔗 13.97V 🕜 🔁        |
| Read Chip ID                                           | Backup Eeprom Data  |
| Backup FLASH Data                                      | Restore Eeprom Data |
| Restore FLASH Data                                     | Backup DFLASH Data  |
| Recover DFLASH Data                                    | Read Partition      |
| Write Partition                                        | Unlock Chip         |
| Display Connection Diagram                             |                     |
|                                                        |                     |
|                                                        |                     |
| BMW                                                    |                     |
| BMW V10.14 > IMMO > Replacement Of FRM Module > XEQ384 |                     |

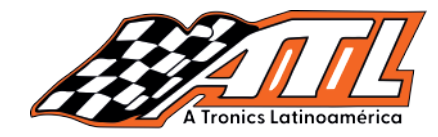

12.- Revisa la información del chip y guarda una captura o foto

| 07:11 PM 🗢 📼                                                  |                     | - 0 X      |
|---------------------------------------------------------------|---------------------|------------|
| Show Menu                                                     | 3                   | 13.99V 🔒 🕞 |
| Read Chip ID                                                  | Backup Eeprom Data  |            |
| Backup FLASH Data                                             | Restore Eeprom Data |            |
| Restore FLASH Data                                            | mation              | 01:44      |
| Recover DFLASH Data                                           |                     |            |
| Write Partition                                               |                     |            |
| Display Connection Diagram                                    | ок                  |            |
|                                                               |                     |            |
|                                                               |                     |            |
|                                                               |                     |            |
| BMW<br>BMW V10.14 > IMMO > Replacement Of FRM Module > XEQ384 |                     |            |

### 13.- Selecciona "Escribe partición"

| 07:11 PM 🗢 📼                                               | - 0                      |
|------------------------------------------------------------|--------------------------|
| Show Menu                                                  | 🗲 13.96V 🏠 🚺             |
| Read Chip ID                                               | Backup Eeprom Data       |
| Backup FLASH Data                                          | Restore Eeprom Data      |
| Restore FLASH Data                                         | Backup DFLASH Data 01:48 |
| Recover DFLASH Data                                        | Read Partition           |
| Write Partition                                            | Unlock Chip              |
| Display Connection Diagram                                 |                          |
|                                                            |                          |
|                                                            |                          |
|                                                            |                          |
| BMW<br>BMW V10.14 > IMMO > Replacement Of FRM Module > XEQ | 384                      |
|                                                            | autotronicstaller.com    |

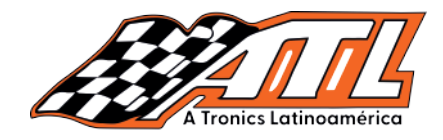

### 14.- Selecciona "EEPROM"

| 07:11 PM 🗢 📼<br>≮ Write Partition    |                                             |                  | 🚱 13.96V |       |
|--------------------------------------|---------------------------------------------|------------------|----------|-------|
| Name                                 | Sectors Number                              | Sectors Size (K) |          |       |
| EEPROM(0-16)                         | 0                                           | 0.00             |          |       |
| DFLASH(0-128)                        | 128                                         | 32.00            |          | 01:54 |
|                                      |                                             |                  |          |       |
|                                      |                                             |                  |          |       |
|                                      |                                             |                  |          |       |
|                                      |                                             |                  |          |       |
|                                      |                                             |                  |          |       |
| BMW<br>BMW V10.14 > IMMO > Replaceme | ant Of FRM Module > XEQ384 > Write Partitio | in               | Modify   | ок    |

# 15.- Ingresa "16" y selecciona "ok"

| 07:11 pm 🗢 🖼 | 3        |          |          |             |                 |        |   |          |          | - 0 X       |
|--------------|----------|----------|----------|-------------|-----------------|--------|---|----------|----------|-------------|
| K Write P    | artition |          |          |             |                 |        |   |          | 🖗 13.96V | •           |
| Name         |          |          |          |             | Information     |        |   | Size (K) |          |             |
| EEPROM       | (0-16)   |          | Please I | nput EEPROM | Block Size (0-1 | 6):    |   |          |          |             |
| DFLASH(      | 0-128)   |          |          | Cancel      |                 | ок     |   |          |          | 01:57       |
|              |          |          |          |             |                 |        |   |          |          |             |
| G            |          |          |          |             |                 |        |   |          |          | Ŷ           |
| 1            | 2        | 3        | 4        | 5           | 6               | 7      | 8 | 9        | 0        | $\boxtimes$ |
| @            | #        | \$       | -        | &           | -               | +      | ( | )        | /        | (+)         |
| =\<          | ١        | %        | *        | u           | 1.              | :      | ; | !        | ?        | =/<         |
| ABC          | 1        | 12<br>34 |          |             | Eng             | glish  |   |          | •        | ABC         |
|              |          |          |          | autotr      | ronicstalle     | er.com |   |          |          |             |

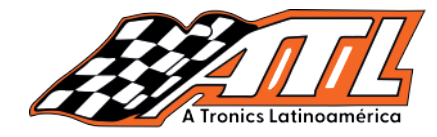

#### 16.- Selecciona "Restaurar datos EEPROM"

| 07:11 PM 🗢 🐨                                           | – 0 X                    |
|--------------------------------------------------------|--------------------------|
| Show Menu                                              | 🚱 13.99V 🔒 🕞             |
| Read Chip ID                                           | Backup Eeprom Data       |
| Backup FLASH Data                                      | Restore Eeprom Data      |
| Restore FLASH Data                                     | Backup DFLASH Data 02:23 |
| Recover DFLASH Data                                    | Read Partition           |
| Write Partition                                        | Unlock Chip              |
| Display Connection Diagram                             |                          |
|                                                        |                          |
|                                                        |                          |
| ВМЖ                                                    |                          |
| BMW V10.14 > IMMO > Replacement Of FRM Module > XEQ384 |                          |

#### 17.- Localiza el archivo **eep.bin** que tu preparaste

| 07-1 | ) au 😤 🐨                                               |                                           | - 0 X |
|------|--------------------------------------------------------|-------------------------------------------|-------|
| <    | Choose File                                            | ( <del>7</del> ) 13.99V                   |       |
| /sto | age/emulated/0/ThinkCar/ToolPro/988729800134/DIAGNOSTI | C/ImmoData/IMMO_BMW/Immo/FRM/Data/9249083 |       |
| ^    | Back to Up Page                                        |                                           |       |
| G    | Home                                                   |                                           | 02:28 |
| q    | flash.bin                                              |                                           |       |
| Ę    | eep.bin                                                |                                           |       |
|      |                                                        |                                           |       |
|      |                                                        |                                           |       |
|      |                                                        |                                           |       |
|      |                                                        |                                           |       |
| 2623 |                                                        |                                           |       |
|      | ОК                                                     | Cancel                                    |       |
|      |                                                        |                                           |       |

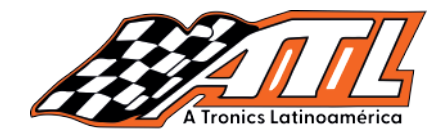

### 18.- Selecciona "ok" después de éxito en la operación

| 07:12 ғм 🗢 📼                           |                                                    |                  | - 🗆 X  |
|----------------------------------------|----------------------------------------------------|------------------|--------|
| Choose File                            |                                                    | 🦸 13.99V         |        |
| /storage/emulated/0/ThinkCar/ToolPro/9 | 988729800134/DIAGNOSTIC/ImmoData/IMMO_BMW/Immo/FRM | 1/Data/9249083/e | ep.bin |
| A Back to Up Page                      |                                                    |                  |        |
| Home                                   |                                                    |                  | 02:45  |
| 📄 flash.bin                            | Information                                        |                  |        |
| eep.bin                                | Restore EEPROM Data Successfully!                  |                  |        |
|                                        |                                                    |                  |        |
|                                        | ок                                                 |                  |        |
|                                        |                                                    |                  |        |
|                                        |                                                    |                  |        |
|                                        |                                                    |                  |        |
| ок                                     | c                                                  | ancel            |        |

### 19.- Selecciona "Restaurar datos FLASH"

| 07:12 m 🗢 📼                                                   | – O X               |
|---------------------------------------------------------------|---------------------|
| 🕻 Show Menu                                                   | F 13.97V 🏫 🕞        |
| Read Chip ID                                                  | Backup Eeprom Data  |
| Backup FLASH Data                                             | Restore Eeprom Data |
| Restore FLASH Data                                            | Backup DFLASH Data  |
| Recover DFLASH Data                                           | Read Partition      |
| Write Partition                                               | Unlock Chip         |
| Display Connection Diagram                                    |                     |
|                                                               |                     |
|                                                               |                     |
|                                                               |                     |
| BMW<br>BMW V10.14 > IMMO > Replacement Of FRM Module > XEQ384 |                     |
| auto                                                          | tronicstaller.com   |

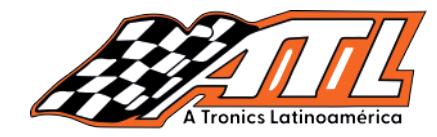

### 20.- Localiza el archivo flash.bin que preparaste

| 07:12 PM 🗢 📼                                                    | - 0 ×                                            |
|-----------------------------------------------------------------|--------------------------------------------------|
| Choose File                                                     | 😚 13.97V 🕜 🕒 🕞                                   |
| /storage/emulated/0/ThinkCar/ToolPro/988729800134/DIAGNOSTIC/Ir | nmoData/IMMO_BMW/Immo/FRM/Data/9249083/flash.bin |
| A Back to Up Page                                               |                                                  |
| Home                                                            | 02:58                                            |
| flash.bin                                                       |                                                  |
| eep.bin                                                         |                                                  |
|                                                                 |                                                  |
|                                                                 |                                                  |
|                                                                 |                                                  |
|                                                                 |                                                  |
|                                                                 |                                                  |
| ок                                                              | Cancel                                           |

### 21.- Se paciente al esperar la barra de progreso hasta el final

| 07:20 PM 후 📼                          |                                                           | - 0 X             |
|---------------------------------------|-----------------------------------------------------------|-------------------|
| Choose File                           |                                                           | 13.97V            |
| /storage/emulated/0/ThinkCar/ToolPro/ | /988729800134/DIAGNOSTIC/ImmoData/IMMO_BMW/Immo/FRM/Data/ | 9249083/flash.bin |
| A Back to Up Page                     |                                                           |                   |
| Home                                  |                                                           | 10:29             |
| 📭 flash.bin                           | Information                                               |                   |
| P eep.bin                             | Writing FLASH Data Please Wait                            |                   |
|                                       | 76%                                                       |                   |
|                                       |                                                           |                   |
|                                       |                                                           |                   |
|                                       |                                                           |                   |
| ОК                                    | Cancel                                                    |                   |
|                                       | autotronicstaller.com                                     |                   |

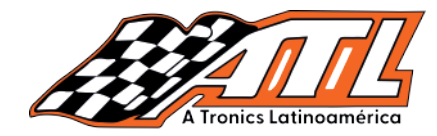

#### 22.- Cuando la operación se complete selecciona "ok"

| 07:20 m ♀ ໝ<br>く Choose File          |                                                                                                    | 9 13.97V                                                                      |
|---------------------------------------|----------------------------------------------------------------------------------------------------|-------------------------------------------------------------------------------|
| /storage/emulated/0/ThinkCar/ToolPro/ | 088729800134/DIAGNOSTIC/ImmoData/IMMO_BMW/Immo/I                                                                    | FRM/Data/9249083/flash.bin                                                    |
| A Back to Up Page                     |                                                                                                    |                                                                               |
| Re Home                               |                                                                                                    | 10:32                                                                         |
| 📭 flash.bin                           | Information                                                                                                    |                                                                               |
| eep.bin                               | Restore Data Successfully!                                                                                          |                                                                               |
|                                       | ОК                                                                                                    |                                                                               |
|                                       |                                                                                                    | ļ                                                                             |
|                                       |                                                                                                    |                                                                               |
|                                       |                                                                                                    |                                                                               |
| ок                                    |                                                                                                    | Cancel                                                                        |
|                                       | Detector de cortos<br>y circuitos abierto<br>Detecta facilmente las<br>lineas abiertas y cortos                     | Caja desconexión<br>de OBD2                                                   |
|                                       | Puntas lógicas<br>Detección automática<br>de voltaje o tierra<br>Inyecta voltaje o tierra<br>en la punta facilmente | <b>Beneficios ATL</b><br>Distribuidores<br>certificados<br>2 años de garantía |
|                                       | Mide voltaje de manera<br>inteligente y rapida<br>Mide continuidad y pulsos<br>así como resistencia                 | Multimetro TRUE RMS                                                           |
|                                       | Y mucho más                                                                                                    | Kits de conectores                                                            |
|                                       | POWER PROBE                                                                                                    | <b>33 1448 7756</b><br>Yesica Cruz Gerente                                    |

# La mejor tecnología está en ATL Tronics

- Pagos seguros Envios Inmediatos Soporte técnico
- ?

G.

**Somos distribuidores certificados** Visita nuestro sitio web autotronicstaller.com

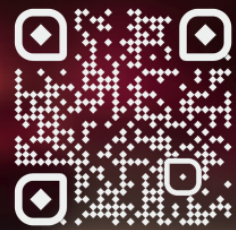